# Packet Tracer: Verificación y resolución de problemas de configuración NAT

Topología

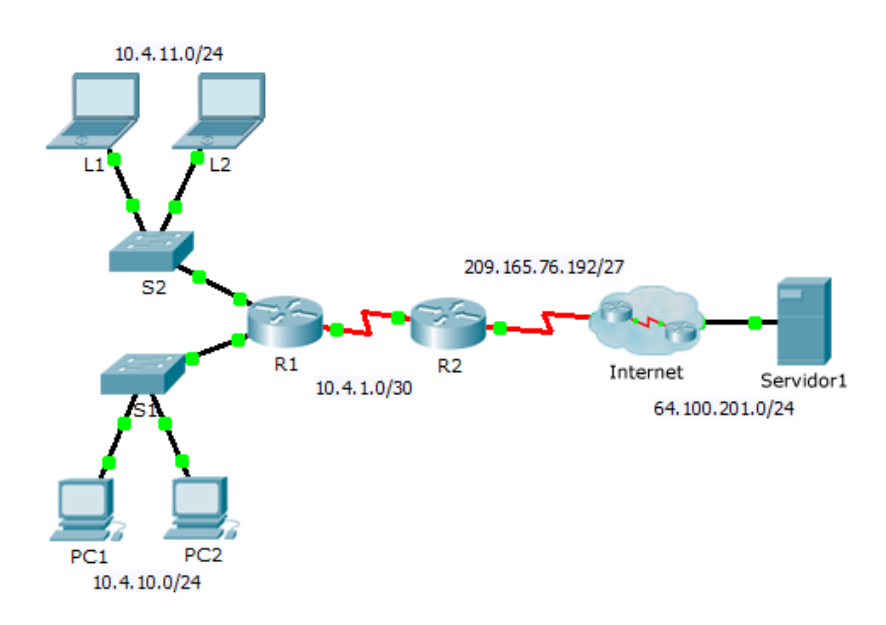

## Tabla de direccionamiento

| El administrador | Interfaces | Dirección IP   | Máscara de subred | Gateway<br>predeterminado |
|------------------|------------|----------------|-------------------|---------------------------|
| R1               | G0/0       | 10.4.10.254    | 255.255.255.0     | N/D                       |
|                  | G0/1       | 10.4.11.254    | 255.255.255.0     | N/D                       |
|                  | S0/0/1     | 10.4.1.2       | 255.255.255.252   | N/D                       |
| R2               | S0/0/0     | 209.165.76.194 | 255.255.255.224   | N/D                       |
|                  | S0/0/1     | 10.4.1.1       | 255.255.255.252   | N/D                       |
| Servidor1        | NIC        | 64.100.201.5   | 255.255.255.0     | 64.100.201.1              |
| PC1              | NIC        | 10.4.10.1      | 255.255.255.0     | 10.4.10.254               |
| PC2              | NIC        | 10.4.10.2      | 255.255.255.0     | 10.4.10.254               |
| L1               | NIC        | 10.4.11.1      | 255.255.255.0     | 10.4.11.254               |
| L2               | NIC        | 10.4.11.2      | 255.255.255.0     | 10.4.11.254               |

## Objetivos

- Parte 1: Aislar los problemas
- Parte 2: Resolver problemas de configuración de NAT
- Parte 3: Verificar la conectividad

#### Situación

Un contratista restauró una antigua configuración en un nuevo router que ejecuta NAT. No obstante, la red se modificó y se agregó una nueva subred luego de hacer una copia de seguridad de la antigua configuración. Su trabajo es hacer que la red funcione nuevamente.

## Parte 1. Aislar los problemas

Haga ping al **Servidor1** desde **PC1**, **PC2**, **L1**, **L2** y el **R2**. Registre cada ping correcto. Haga ping a cualquier otra máquina, según sea necesario.

# Parte 2. Solucionar los problemas de configuración de NAT

#### Paso 1. Ver las traducciones NAT en R2

Si la NAT funciona, debería haber entradas de tabla.

#### Paso 2. Mostrar la configuración en ejecución de R2

El puerto NAT interno debe alinearse con la dirección privada, mientras que el puerto NAT externo debe alinearse con la dirección pública.

#### Paso 3. Corregir las interfaces

Asigne los comandos ip nat inside e ip nat outside a los puertos correctos.

#### Paso 4. Hacer ping al Servidor1 desde PC1, PC2, L1, L2 y el R2

Registre cada ping correcto. Haga ping a cualquier otra máquina, según sea necesario.

#### Paso 5. Ver las traducciones NAT en R2

Si la NAT funciona, debería haber entradas de tabla.

#### Paso 6. Mostrar la lista de acceso 101 en R2

La máscara wildcard debe abarcar las redes 10.4.10.0 y 10.4.11.0.

#### Paso 7. Corregir la lista de acceso

Elimine la lista de acceso 101 y reemplácela por una lista similar que también tenga una sola instrucción. La única diferencia debe ser el valor de wildcard.

# Parte 3. Verificar la conectividad

#### Paso 1. Verificar la conectividad a Server1

Registre cada ping correcto. Todos los hosts deben poder hacer ping al **Servidor1**, al **R1** y al **R2**. Resuelva los problemas si los mensajes ping no son correctos.

#### Paso 2. Ver las traducciones NAT en R2

La NAT debe mostrar varias entradas de tabla.